# Configurazione dell'assegnazione dinamica della VLAN con i WLC basati su ISE per la mappa del gruppo di Active Directory

### Sommario

Introduzione
Prerequisiti
Requisiti
Componenti usati
Convenzioni
Assegnazione dinamica di VLAN con server RADIUS
Corfigurazione
Esempio di rete
Configurazione
Integrazione da ISE ad AD e configurazione dei criteri di autenticazione e autorizzazione per gli
utenti su ISE
Configurazione WLC per supporto autenticazione dot1x e override AAA per SSID 'office hq'
Verifica
Risoluzione dei problemi

# Introduzione

Questo documento descrive il concetto di assegnazione dinamica delle VLAN.

# Prerequisiti

Nel documento viene descritto come configurare il controller WLC (Wireless LAN Controller) e il server Identity Services Engine (ISE) in modo da assegnare dinamicamente i client WLAN (Wireless LAN) a una VLAN specifica.

#### Requisiti

Cisco raccomanda la conoscenza dei seguenti argomenti:

- Conoscenze base di Wireless LAN Controller (WLC) e Lightweight Access Point (LAP)
- Conoscenza funzionale di un server di autenticazione, autorizzazione e accounting (AAA), ad esempio ISE
- · Conoscenza approfondita delle reti wireless e dei problemi di sicurezza wireless
- Conoscenza funzionale e configurabile dell'assegnazione dinamica delle VLAN

- Conoscenza di base dei servizi Microsoft Windows AD, nonché di un controller di dominio e dei concetti relativi al DNS
- Conoscenze base di controllo e provisioning del protocollo CAPWAP (Access Point Protocol)

#### Componenti usati

Le informazioni fornite in questo documento si basano sulle seguenti versioni software e hardware:

- Cisco serie 5520 WLC con firmware versione 8.8.11.0
- Cisco serie 4800 AP
- Supplicant Windows nativo e Anyconnect NAM
- Cisco Secure ISE versione 2.3.0.298
- · Microsoft Windows 2016 Server configurato come controller di dominio
- Cisco serie 3560-CX Switch con versione 15.2(4)E1

Le informazioni discusse in questo documento fanno riferimento a dispositivi usati in uno specifico ambiente di emulazione. Su tutti i dispositivi menzionati nel documento la configurazione è stata ripristinata ai valori predefiniti. Se la rete è operativa, valutare attentamente eventuali conseguenze derivanti dall'uso dei comandi.

#### Convenzioni

Per ulteriori informazioni sulle convenzioni usate, consultare il documento <u>Cisco sulle convenzioni</u> <u>nei suggerimenti tecnici.</u>

### Assegnazione dinamica di VLAN con server RADIUS

Nella maggior parte dei sistemi WLAN, ogni WLAN dispone di un criterio statico che viene applicato a tutti i client associati a un SSID (Service Set Identifier) o a una WLAN nella terminologia del controller. Sebbene potente, questo metodo presenta delle limitazioni in quanto richiede ai client di associarsi a SSID diversi per ereditare criteri QoS e di sicurezza diversi.

La soluzione WLAN di Cisco risolve questo limite con il supporto delle reti di identità. In questo modo, la rete può annunciare un singolo SSID, ma determinati utenti possono ereditare diversi attributi QoS e VLAN e/o criteri di sicurezza in base alle credenziali dell'utente.

L'assegnazione dinamica della VLAN è una di queste funzionalità che permette a un utente wireless di accedere a una VLAN specifica in base alle credenziali fornite dall'utente. L'attività di assegnazione degli utenti a una VLAN specifica viene gestita da un server di autenticazione RADIUS, ad esempio Cisco ISE. Questa funzionalità può essere utilizzata, ad esempio, per fare in

modo che l'host wireless rimanga sulla stessa VLAN su cui si sposta all'interno della rete di un campus.

Il server Cisco ISE esegue l'autenticazione degli utenti wireless su uno dei diversi database possibili, incluso il database interno. Ad esempio:

- DB interno
- Active Directory
- Protocollo LDAP (Generic Lightweight Directory Access Protocol)
- Database relazionali compatibili con ODBC (Open Database Connectivity)
- Server token Rivest, Shamir e Adelman (RSA) SecurID
- Server token conformi a RADIUS

<u>I protocolli di autenticazione Cisco ISE e le origini di identità esterne supportate</u> elencano i vari protocolli di autenticazione supportati dai database interni ed esterni di ISE.

In questo documento viene illustrata l'autenticazione degli utenti wireless che utilizzano il database esterno di Windows Active Directory.

Una volta completata l'autenticazione, ISE recupera le informazioni sul gruppo dell'utente dal database di Windows e lo associa al rispettivo profilo di autorizzazione.

Quando un client tenta di associarsi a un LAP registrato con un controller, il LAP passa le credenziali dell'utente al WLC con l'aiuto del rispettivo metodo EAP.

WLC invia queste credenziali ad ISE con l'uso del protocollo RADIUS (incapsulamento dell'EAP) e ISE passa le credenziali degli utenti ad AD per la convalida con l'aiuto del protocollo KERBEROS.

AD convalida le credenziali dell'utente e, se l'autenticazione ha esito positivo, informa ISE.

Una volta completata l'autenticazione, il server ISE passa alcuni attributi IETF (Internet Engineering Task Force) al WLC. Questi attributi RADIUS determinano l'ID VLAN che deve essere assegnato al client wireless. L'SSID (WLAN, in termini di WLC) del client non conta perché l'utente è sempre assegnato a questo ID VLAN predeterminato.

Gli attributi utente RADIUS utilizzati per l'assegnazione dell'ID VLAN sono:

- IETF 64 (tipo tunnel)—Impostare su VLAN
- IETF 65 (tipo tunnel medio)—Impostare su 802
- IETF 81 (ID gruppo privato tunnel)—Impostare su ID VLAN

L'ID VLAN è 12 bit e assume un valore compreso tra 1 e 4094 inclusi. Poiché Tunnel-Private-Group-ID è di tipo stringa, come definito nella RFC2868 per l'utilizzo con IEEE 802.1X, il valore intero dell'ID VLAN viene codificato come stringa. Quando vengono inviati questi attributi del tunnel, è necessario compilare il campo Tag.

Come indicato nella <u>RFC 2868</u>, sezione 3.1: il campo Tag è lungo un ottetto e serve a raggruppare gli attributi nello stesso pacchetto e fa riferimento allo stesso tunnel. I valori validi per questo campo sono compresi tra 0x01 e 0x1F inclusi. Se il campo Tag non è utilizzato, deve essere zero (0x00). Per ulteriori informazioni su tutti gli attributi RADIUS, consultare la <u>RFC 2868</u>.

### Configurazione

In questa sezione vengono fornite le informazioni necessarie per configurare le funzionalità descritte nel documento.

Esempio di rete

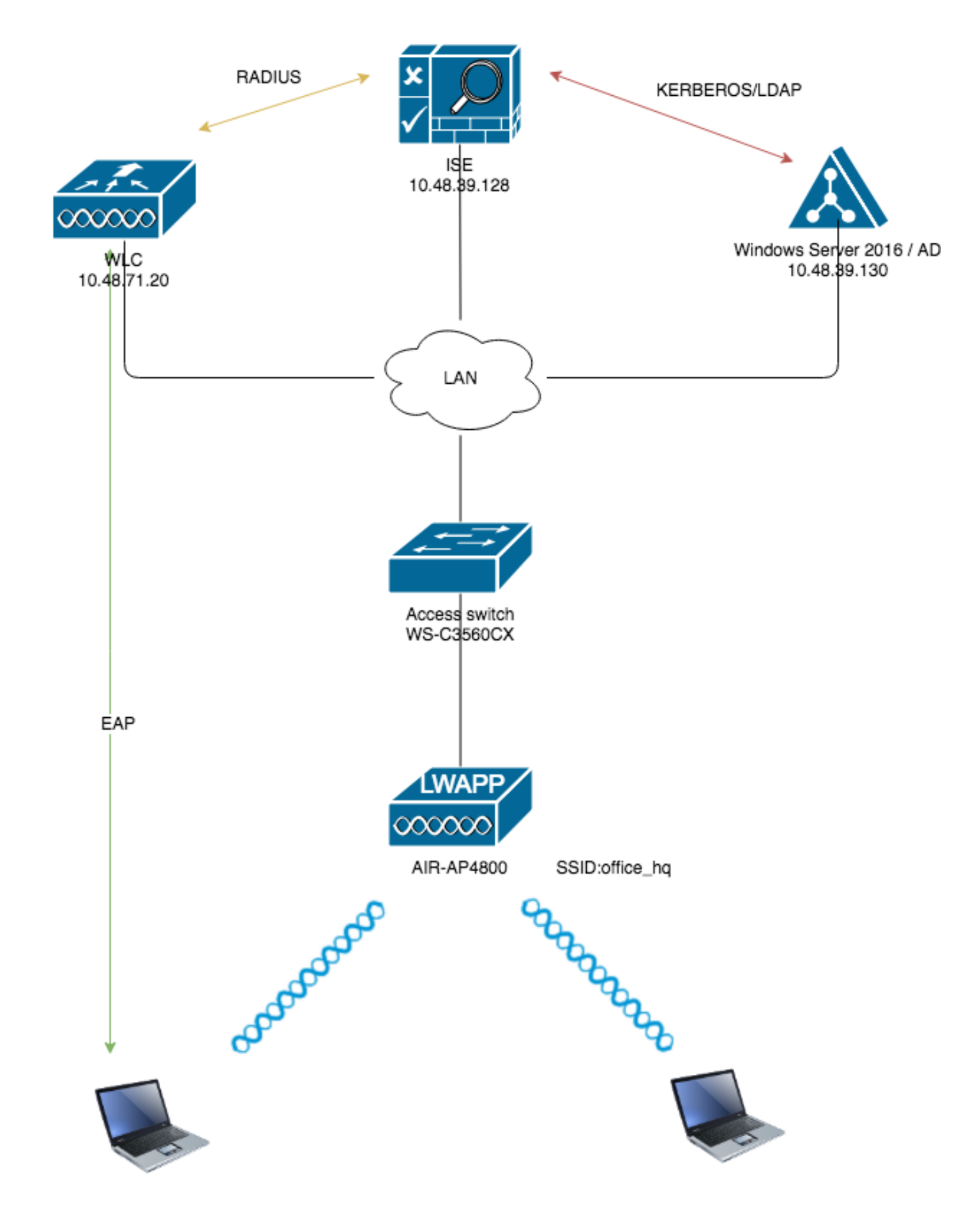

Configurazioni

Di seguito sono riportati i dettagli di configurazione dei componenti utilizzati nel diagramma:

- L'indirizzo IP del server ISE (RADIUS) è 10.48.39.128.
- L'indirizzo dell'interfaccia di gestione e AP-manager del WLC è 10.48.71.20.
- Il server DHCP risiede nella rete LAN ed è configurato per i rispettivi pool di client; non viene visualizzato nel diagramma.
- In questa configurazione vengono usate le VLAN1477 e VLAN1478. Gli utenti del reparto Marketing sono configurati in modo da essere inseriti nella VLAN1477 e gli utenti del reparto HR sono configurati in modo da essere inseriti nella VLAN1478 dal server RADIUS quando entrambi gli utenti si connettono allo stesso SSID — office\_hq.

VLAN147: 192,168.77.0/24. Gateway: 192.168.77.1 VLAN1478: 192.168.78.0/24. Gateway: 192.168.78.1

• Per la sicurezza, questo documento usaPEAP-mschapv2802.1x con.

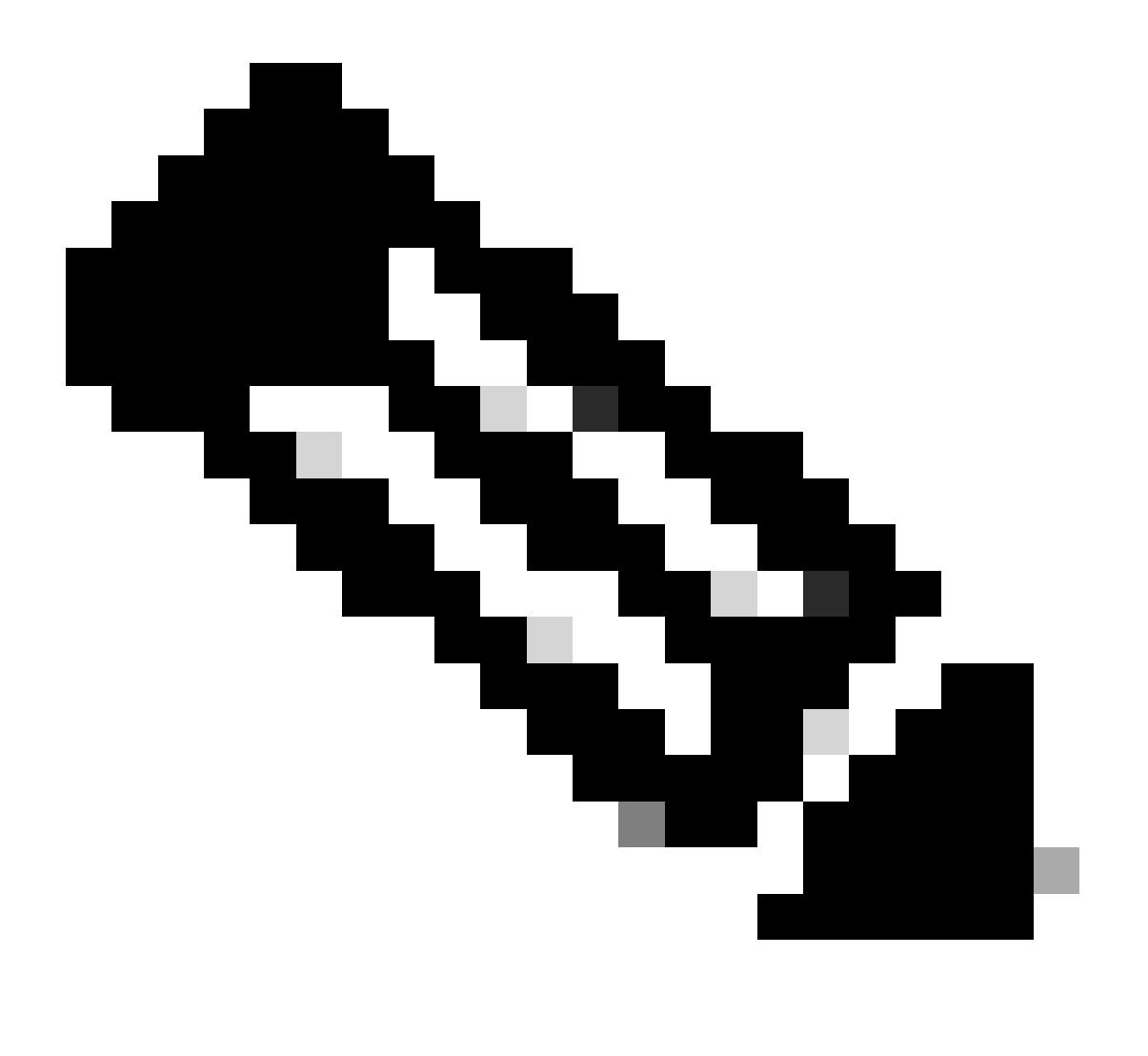

Nota: Cisco consiglia di utilizzare metodi di autenticazione avanzati, come l'autenticazione EAP-FAST e EAP-TLS, per proteggere la WLAN.

Prima di eseguire la configurazione, vengono fatti i seguenti presupposti:

- II LAP è già registrato nel WLC
- Al server DHCP è assegnato un ambito DHCP
- · Connettività di livello 3 esistente tra tutti i dispositivi della rete
- Nel documento viene descritta la configurazione richiesta sul lato wireless e si presume che la rete cablata sia installata
- I rispettivi utenti e gruppi sono configurati in Active Directory

Per eseguire l'assegnazione dinamica della VLAN con i WLC basati sulla mappatura ISE al gruppo AD, è necessario eseguire i seguenti passaggi:

- 1. Integrazione da ISE ad AD e configurazione dei criteri di autenticazione e autorizzazione per gli utenti su ISE.
- 2. Configurazione WLC per supportare l'autenticazione dot1x e l'override AAA per SSID 'office\_hq'.
- 3. Fine configurazione del supplicant client.

Integrazione da ISE ad AD e configurazione dei criteri di autenticazione e autorizzazione per gli utenti su ISE

- 1. Accedere all'interfaccia utente Web ISE utilizzando un account admin.
- 2. Passare aAdministration > Identity management > External Identity Sources > Active directory.

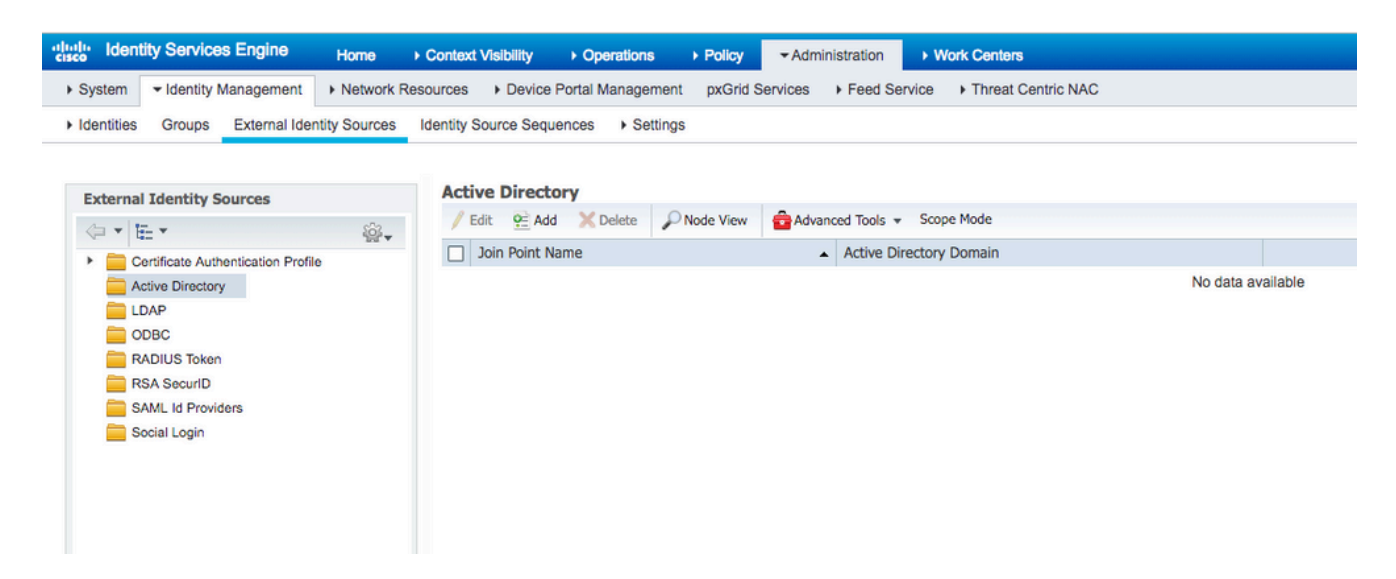

3. Fare clic su Aggiungi e immettere il nome del dominio e il nome dell'archivio identità dalle impostazioni di Nome punto di accesso Active Directory. Nell'esempio, l'ISE è registrato sul dominiowlaaan.come il nome joinpoint èAD.wlaaan.com- localmente significativo per ISE.

| xternal Identity Sources           |           | Connection                                  |               |     |
|------------------------------------|-----------|---------------------------------------------|---------------|-----|
|                                    | <u>نې</u> | t Jain Deint Mana                           |               |     |
| Certificate Authentication Profile |           | Join Point Name                             | AD.wiaaan.com | (1) |
| Contractive Directory              |           | <ul> <li>Active Directory Domain</li> </ul> | wlaaan.com    | ()  |
| EDAP                               |           |                                             | L             |     |
| ODBC                               |           |                                             |               |     |
| RADIUS Token                       |           | Cubmit Cancel                               |               |     |
| RSA SecurID                        |           | Submic Cancel                               |               |     |
| SAML Id Providers                  |           |                                             |               |     |
| Social Login                       |           |                                             |               |     |

4. Una finestra popup si apre dopo chesubmitè stato premuto il pulsante che chiede se si desidera partecipare immediatamente ad ISE to AD. Premereyese fornire le credenziali utente di Active Directory con diritti di amministratore per aggiungere un nuovo host al dominio.

| Connection Whiteliste                                   | ed Domains PassiveID G                                    | roups Attributes Adv                                     | vanced Settings |  |
|---------------------------------------------------------|-----------------------------------------------------------|----------------------------------------------------------|-----------------|--|
| * Join Point Name AD.     * Active Directory Domain wla | wlaaan.com<br>i <b>aan.com</b>                            | ı)<br>D                                                  |                 |  |
| 야클 Join 약클 Leave 🧕 Test User 🛉                          | Diagnostic Tool 🔗 Refresh Table                           |                                                          |                 |  |
| ISE Node<br>rmanchur-ise.wlaaan.com                     | ISE Node Role Status     STANDALONE    A Not Joined       | Domain Controller                                        | Site            |  |
|                                                         | Join Domain<br>Please specify the credentials required to | Join ISE node(s) to the Active Directory<br>Iministrator | r Domain.       |  |

5. A questo punto, è necessario che ISE sia stata correttamente registrata in Active Directory.

| ernal Identity Sources                                                               | Connection Whitelisted Dor                                    | nains Passi           | veID Groups | Attributes Advanced        | Settings                |
|--------------------------------------------------------------------------------------|---------------------------------------------------------------|-----------------------|-------------|----------------------------|-------------------------|
| End Y     Certificate Authentication Profile     Active Directory     LDAP     Onpec | Join Point Name AD.wlaaa     Active Directory Domain wlaaan.d | n.com                 |             | 0                          |                         |
| RADIUS Token                                                                         | 👷 Join 🛛 👷 Leave 👤 Test User 💼 Dia                            | gnostic Tool 🛛 🛞 Refr | esh Table   |                            |                         |
| RSA SecurID                                                                          | ISE Node                                                      | ISE Node Role         | Status      | Domain Controller          | Site                    |
| SAML Id Providers                                                                    | rmanchur-ise.wlaaan.com                                       | STANDALONE            | Operational | WIN-CFA29CSRIL9.wlaaan.com | Default-First-Site-Name |
|                                                                                      |                                                               |                       |             |                            |                         |

In caso di problemi con il processo di registrazione, è possibile utilizzareDiagnostic Tool per

eseguire i test richiesti per la connettività AD.

6. È necessario recuperare i gruppi per le directory attive utilizzate per assegnare i rispettivi profili di autorizzazione. Passare aAdministration > Identity management > External Identity Sources > Active directory >

> Groups

, quindi fare clic suAdde scegliereSelect Groups from Active Directory.

|                                             | sources                                                    |                   |
|---------------------------------------------|------------------------------------------------------------|-------------------|
| Identities Groups External Identity Sources | Identity Source Sequences                                  |                   |
| External Identity Sources                   | Connection Whitelisted Domains PassiveID Groups Attributes | Advanced Settings |
| 🗇 🕶 🖽 🕶 💮 🗸                                 | / Edit - Add - X Delete Group Update SID Values            |                   |
| Certificate Authentication Profile          | Nam Select Groups From Directory                           |                   |
| AD.wlaaan.com                               | Add Group                                                  | No data available |
|                                             |                                                            |                   |
| CDBC                                        |                                                            |                   |
| RADIUS Token                                |                                                            |                   |
| RSA SecurID                                 |                                                            |                   |
| SAML Id Providers                           |                                                            |                   |
| Social Login                                |                                                            |                   |

 Viene visualizzata una nuova finestra popup in cui è possibile specificare un filtro per recuperare gruppi specifici o recuperare tutti i gruppi da Active Directory. Scegliere i rispettivi gruppi dall'elenco dei gruppi AD e premereok.

| Sele | ect Direct  | ory Groups                            |            |                               |             |         |            |   | × |
|------|-------------|---------------------------------------|------------|-------------------------------|-------------|---------|------------|---|---|
| This | dialog is u | sed to select groups from the Directo | ory.       |                               |             |         |            |   |   |
|      | Domair      | wlaaan.com                            |            | *                             | ]           |         |            |   |   |
| 1    | Name Filter | *                                     | SID Filter | *                             | Type Filter | GLOBAL  |            | Ŧ |   |
|      |             | Retrieve Groups 13 Groups Retrie      | eved.      |                               |             |         |            |   |   |
|      | Name        |                                       | *          | Group SID                     |             |         | Group Type |   |   |
|      | wlaaan.co   | m/Users/Cloneable Domain Control      | ers        | S-1-5-21-2222429329-410808516 | 4-322034527 | 1-522   | GLOBAL     |   |   |
|      | wlaaan.co   | om/Users/DnsUpdateProxy               |            | S-1-5-21-2222429329-410808516 | 4-322034527 | 1-1102  | GLOBAL     |   |   |
|      | wlaaan.co   | om/Users/Domain Admins                |            | S-1-5-21-2222429329-410808516 | 4-322034527 | 1-512   | GLOBAL     |   |   |
|      | wlaaan.co   | m/Users/Domain Computers              |            | S-1-5-21-2222429329-410808516 | 4-322034527 | 1-515   | GLOBAL     |   |   |
|      | wlaaan.co   | om/Users/Domain Controllers           |            | S-1-5-21-2222429329-410808516 | 4-322034527 | 1-516   | GLOBAL     |   |   |
|      | wlaaan.co   | om/Users/Domain Guests                |            | S-1-5-21-2222429329-410808516 | 4-322034527 | 1-514   | GLOBAL     |   |   |
|      | wlaaan.co   | om/Users/Domain Users                 |            | S-1-5-21-2222429329-410808516 | 4-322034527 | 1-513   | GLOBAL     |   |   |
|      | wlaaan.co   | m/Users/Group Policy Creator Own      | ers        | S-1-5-21-2222429329-410808516 | 4-322034527 | 1-520   | GLOBAL     |   |   |
|      | wlaaan.co   | om/Users/HR                           |            | S-1-5-21-2222429329-410808516 | 4-322034527 | 1-1105  | GLOBAL     |   |   |
|      | wlaaan.co   | m/Users/Key Admins                    |            | S-1-5-21-2222429329-410808516 | 4-322034527 | 1-526   | GLOBAL     |   |   |
|      | wlaaan.co   | m/Users/Marketing                     |            | S-1-5-21-2222429329-410808516 | 4-322034527 | '1-1104 | GLOBAL     |   |   |
|      | wlaaan.co   | om/Users/Protected Users              |            | S-1-5-21-2222429329-410808516 | 4-322034527 | 1-525   | GLOBAL     |   |   |
|      | wlaaan.co   | om/Users/Read-only Domain Control     | lers       | S-1-5-21-2222429329-410808516 | 4-322034527 | 1-521   | GLOBAL     |   |   |

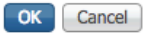

8. I rispettivi gruppi vengono aggiunti ad ISE e possono essere salvati. Premeresave.

|    | Co   | onnection    |      | Wh        | itelisted | Domains           | PassiveID | Groups     | ;        | Attributes         | Advanced Settings |  |
|----|------|--------------|------|-----------|-----------|-------------------|-----------|------------|----------|--------------------|-------------------|--|
| 0  | Edit | _الـ م م م ا |      | Delete    | Crown     | Undate CID Values |           |            |          |                    |                   |  |
|    | Edit | TADO         | _    | ∧ Delete  | Group     | opuate SID values |           | 010        |          |                    |                   |  |
|    | Nar  | ne           |      |           |           |                   | <b></b>   | SID        |          |                    |                   |  |
|    | wla  | aan.com/U    | sers | s/HR      |           |                   |           | S-1-5-21-2 | 22242932 | 9-4108085164-32203 | 345271-1105       |  |
|    | wla  | aan.com/U    | sers | s/Marketi | ng        |                   |           | S-1-5-21-2 | 22242932 | 9-4108085164-32203 | 345271-1104       |  |
|    |      |              |      |           |           |                   |           |            |          |                    |                   |  |
|    |      |              |      |           |           |                   |           |            |          |                    |                   |  |
|    |      |              |      |           |           |                   |           |            |          |                    |                   |  |
|    |      |              |      |           |           |                   |           |            |          |                    |                   |  |
|    |      |              |      |           |           |                   |           |            |          |                    |                   |  |
|    |      |              |      |           |           |                   |           |            |          |                    |                   |  |
|    |      |              |      |           |           |                   |           |            |          |                    |                   |  |
|    |      |              |      |           |           |                   |           |            |          |                    |                   |  |
|    |      |              |      |           |           |                   |           |            |          |                    |                   |  |
|    |      |              |      |           |           |                   |           |            |          |                    |                   |  |
|    |      |              |      |           |           |                   |           |            |          |                    |                   |  |
|    |      |              |      |           |           |                   |           |            |          |                    |                   |  |
|    |      |              |      |           |           |                   |           |            |          |                    |                   |  |
|    |      |              |      |           |           |                   |           |            |          |                    |                   |  |
|    |      |              |      |           |           |                   |           |            |          |                    |                   |  |
|    |      |              |      |           |           |                   |           |            |          |                    |                   |  |
|    |      |              |      |           |           |                   |           |            |          |                    |                   |  |
|    |      |              |      |           |           |                   |           |            |          |                    |                   |  |
| Sa | ve   | Reset        |      |           |           |                   |           |            |          |                    |                   |  |

9. Add WLC to the ISE Network device list: passare aAdministration > Network Resources > Network Devicese premereAdd.

Configurazione completa, fornendo l'indirizzo IP di gestione WLC e il segreto condiviso RADIUS tra WLC e ISE.

| dentity Servic           | Engine Home Context Vsibility Operations Policy -Administration Work Centers                                                             |
|--------------------------|----------------------------------------------------------------------------------------------------|
| System → Identity N      | anagement    Network Resources  Device Portal Management pxGrid Service   Feed Service   Threat Centric NAC                              |
| ▼ Network Devices N      | work Device Groups Network Device Profiles External RADIUS Servers RADIUS Server Sequences NAC Managers External MDM > Location Services |
|                          | 0                                                                                                    |
| Network Devices          | Network Devices List > New Network Device Network Devices Network Devices Network Devices                                                |
| Default Device           | • Name W1/7520                                                                                                    |
| Device Security Settings |                                                                                                    |
|                          |                                                                                                    |
|                          | IP Address + IP: 10.48.71.20 / 32                                                                                                    |
|                          |                                                                                                    |
|                          | O IPv6 is supported only for TACACS. At least one IPv4 must be defined when RADIUS is selected                                           |
|                          |                                                                                                    |
|                          | * Device Profile dati Clisco 💌 🕀                                                                                                    |
|                          | Model Name 📃 👻                                                                                                    |
|                          | Software Version                                                                                                    |
|                          | A Maharda Davides Carrier                                                                                                    |
|                          | Notwork Device Scioup                                                                                                    |
|                          | Lecation LAB S Set To Default.                                                                                                    |
|                          | IPSEC Is IPSEC Device O Set To Default                                                                                                   |
|                          | Device Type WLC-lab O Set To Default                                                                                                    |
|                          |                                                                                                    |
|                          | RADIUS Authentication Settings                                                                                                    |
|                          |                                                                                                    |
|                          | RADIUS UDP Settings                                                                                                    |
|                          | Protocol RADIUS                                                                                                    |
|                          | * Shared Secret Show                                                                                                    |
|                          | CoA Port 1700 Set To Default                                                                                                    |
|                          | RADIUS DTLS Settings ()                                                                                                    |

- 10. Ora, dopo aver aggiunto ISE ad AD e il WLC all'elenco dei dispositivi, è possibile avviare la configurazione dei criteri di autenticazione e autorizzazione per gli utenti.
  - Creare un profilo di autorizzazione per assegnare gli utenti da Marketing a VLAN1477 e dal gruppo HR a VLAN1478.

Per creare un nuovo profilo, individuarePolicy > Policy Elements > Results > Authorization > Authorization profilese fare clic sulAddpulsante.

| dentity Services Engine             | Home  → Context Visibility → Operati       | ons  Policy  Administration  Work Center       | are                                            |
|-------------------------------------|--------------------------------------------|------------------------------------------------|------------------------------------------------|
| Policy Sets Profiling Posture Clin  | ent Provisioning   Policy Elements         |                                                |                                                |
| Dictionaries + Conditions - Results | 5                                          |                                                |                                                |
| 0                                   |                                            |                                                |                                                |
| Authentication                      | Standard Authorization Profiles            | 1                                              |                                                |
| - Authorization                     | For Policy Export go to Administration > S | System > Backup & Restore > Policy Export Page |                                                |
|                                     | / Edit + Add Duplicate XD                  | Delete                                         |                                                |
| Authorization Profiles              | Name                                       | Profile                                        | <ul> <li>Description</li> </ul>                |
| Downloadable ACLs                   | Blackhole Wireless Access                  | dit Cisco 🕀                                    | Default profile used to blacklist wireless dev |
| Profiling                           | Cisco_IP_Phones                            | inter cisco 🕀                                  | Default profile used for Cisco Phones.         |
| Posture                             | Cisco_Temporal_Onboard                     | 🚓 Cisco 🕀                                      | Onboard the device with Cisco temporal ag      |
|                                     | Cisco_WebAuth                              | 🔐 Cisco 🕀                                      | Default Profile used to redirect users to the  |
| Client Provisioning                 | NSP_Onboard                                | 🚓 Cisco 🕀                                      | Onboard the device with Native Supplicant      |
|                                     | Non_Cisco_IP_Phones                        | 👬 Cisco 🕀                                      | Default Profile used for Non Cisco Phones.     |
|                                     | DenyAccess                                 |                                                | Default Profile with access type as Access-    |
|                                     | PermitAccess                               |                                                | Default Profile with access type as Access-    |
|                                     |                                            |                                                |                                                |

• Completare la configurazione del profilo di autorizzazione con le informazioni sulla VLAN per il gruppo corrispondente. Nell'esempio vengono mostrate le impostazioni di configurazione del<sub>Marketing</sub>gruppo.

| Dictionaries Conditions Results |                                                                          |  |
|---------------------------------|--------------------------------------------------------------------------|--|
| 0                               |                                                                          |  |
| ► Authentication                | Authorization Profiles > New Authorization Profile Authorization Profile |  |
|                                 | Authorization Promie                                                     |  |
| ✓ Authorization                 | * Name Marketing                                                         |  |
| Authorization Profiles          | Description Marketing                                                    |  |
| Downloadable ACLs               | * Access Type ACCESS ACCEPT *                                            |  |
| Profiling                       | Network Device Profile 🛛 🌐 🕀                                             |  |
| Posture                         | Service Template                                                         |  |
| Client Provisioning             | Track Movement 🔲 🛈                                                       |  |
|                                 | Passive Identity Tracking 📋 🛈                                            |  |
|                                 |                                                                          |  |
|                                 |                                                                          |  |
|                                 | * Common Tacke                                                           |  |
|                                 | · common rasks                                                           |  |
|                                 | DACL Name                                                                |  |
|                                 |                                                                          |  |
|                                 | ACL (Filter-ID)                                                          |  |
|                                 | Constanting Constant                                                     |  |
|                                 | B accurry group                                                          |  |
|                                 | VI AN Teo ID 1 Edit Teo IDNome 1477                                      |  |
|                                 |                                                                          |  |
|                                 |                                                                          |  |
|                                 |                                                                          |  |
|                                 | Advanced Attributes Settings                                             |  |
|                                 | Select an item 💟 = 💟 — 🕂                                                 |  |
|                                 |                                                                          |  |
|                                 |                                                                          |  |
|                                 | 14 and 12 and an an at                                                   |  |
|                                 | ▼ Attributes Details                                                     |  |
|                                 | Access Type = ACCESS_ACCEPT<br>Tunnel-Private-Group-ID = 1:1477          |  |
|                                 | Tunnel-Type = 1:13<br>Tunnel-Medium-Type = 1:6                           |  |
|                                 | "                                                                        |  |
|                                 | Submit Cancel                                                            |  |

Una configurazione simile deve essere eseguita per altri gruppi e devono essere configurati i rispettivi attributi del tag VLAN.

 Dopo aver configurato i profili di autorizzazione, è possibile definire i criteri di autenticazione per gli utenti wireless. A tale scopo, è possibile configurareCustomo modificare il set di criteriDefault. In questo esempio viene modificato il set di criteri Predefinito. Passare aPolicy > Policy Sets > Default. Per impostazione predefinita perdot1xil tipo di autenticazione, ISE verrà utilizzatoAll\_User\_ID\_Stores, anche se funziona anche con le impostazioni predefinite correnti poiché AD fa parte dell'elenco delle origini di identità diAll\_User\_ID\_Stores, in questo esempio viene utilizzata una regolawLC\_labpiù specifica per il rispettivo controller LAB e AD viene utilizzata come unica origine per l'autenticazione.

|        |          |                             |           | .,                  |                                                   | Click here to do wireless setup and visibility setup Do not show thi | s again. |
|--------|----------|-----------------------------|-----------|---------------------|---------------------------------------------------|----------------------------------------------------------------------|----------|
| icy S  | iets →   | Default                     |           |                     |                                                   | Resot                                                                | Sav      |
| 1      | Status   | Policy Set Name             | Descrip   | tion                | Conditions                                        | Allowed Protocols / Server Sequence                                  | e HR     |
| arch   |          |                             |           |                     |                                                   |                                                                      |          |
|        | 0        | Default                     | Default p | olicy se            |                                                   | Default Network Access × * +                                         | •        |
| Authe  | nticatio | on Policy (4)               |           |                     |                                                   |                                                                      |          |
| ٠      | Statu    | s Rule Name                 | Condi     | tions               |                                                   | Use Hits                                                             | Action   |
| Search |          |                             |           |                     |                                                   |                                                                      |          |
|        | 0        |                             | 07        | Wired_MAB Wired_MAB | Internal Endpoints * *                            | ~                                                                    |          |
| _      |          | ww                          | UR        |                     | Wireless_MAB                                      | > Options                                                            | •        |
|        |          |                             |           |                     | Wireless_802.1X                                   | AD wlasan.com × *                                                    |          |
| /      | Ø        | WLC_lab                     | AND       | F                   | DEVICE Device Type EQUALS AE Device Types#WLC-lab | Options                                                              | ۰        |
|        |          |                             |           | F                   | DEVICE Location EQUALS AI Locations#LAB           |                                                                      |          |
|        | 0        | Durity.                     | 0.0       |                     | Wred_802.1X                                       | Al_User_ID_Stores * *                                                | •        |
|        |          | DOTA                        | UR        |                     | Wireless_802.1X                                   | > Options                                                            | •        |
|        | ~        |                             |           |                     |                                                   | All_User_ID_Stores × *                                               |          |
|        | 0        | Denaut                      |           |                     |                                                   | > Options                                                            | v        |
| Autho  | rization | Policy - Local Exceptions   |           |                     |                                                   |                                                                      |          |
| Autho  | rization | n Policy - Global Exception | 5         |                     |                                                   |                                                                      |          |
|        | rization | Policy (12)                 |           |                     |                                                   |                                                                      |          |

• È ora necessario creare criteri di autorizzazione per gli utenti che assegnano i rispettivi profili di autorizzazione in base all'appartenenza ai gruppi. Per soddisfare questo requisito, passareAuthorization policyalla sezione e creare i criteri.

| Policy Sets  | Profiling Posture Client Provision | Ci                                                                                 | Click here to do wireless setup and visibility setup Do not show this ap |                              |         |         |
|--------------|------------------------------------|------------------------------------------------------------------------------------|--------------------------------------------------------------------------|------------------------------|---------|---------|
| Policy Sets  | → Default                          |                                                                                    |                                                                          |                              | Resol   | Save    |
| Stat.        | IS Policy Set Name                 | Description Conditions                                                             |                                                                          | Allowed Protocols / Server S | equence | Hits    |
| Search       | Default                            | Default policy set                                                                 |                                                                          | Default Network Access       | ** +    | 0       |
| > Authentica | ation Policy (4)                   |                                                                                    |                                                                          |                              |         |         |
| > Authorizat | ion Policy - Local Exceptions      |                                                                                    |                                                                          |                              |         |         |
| > Authorizat | ion Policy - Global Exceptions     |                                                                                    |                                                                          |                              |         |         |
| ✓ Authorizat | ion Policy (14)                    |                                                                                    |                                                                          |                              |         |         |
| + sta        | tus Rule Name                      | Conditions                                                                         | Results<br>Profiles                                                      | Security Groups              | Hits    | Actions |
| / (          | Wroless_Marketing                  | AND L Winese, Access L Al wisaen com Electration ECUALS wisaen com Users/Marketing | (# Marketing)                                                            | Select from list     *       | 0       | ۰       |
| 1/ 0         | Wreiess_HR                         | AND L Winness, Access L AD visiant com Editionad FIGUALS visiant combines MR       | HR                                                                       | Select from list     *       | •       | ۰       |

Configurazione WLC per il supporto dell'autenticazione dot1x e sostituzione AAA per SSID 'office\_hq'

1. Configurare ISE come server di autenticazione RADIUS su WLC. Andare allaSecurity > AAA > RADIUS > AuthenticationSezione nell'interfaccia utente Web e fornire l'indirizzo IP ISE e le informazioni segrete condivise.

| cisco                                                                                                    | MONITOR WLANS CONTROLLER                                                                                                    | R WIRELESS SECURITY MANAGEMENT COMMANDS HELP FEEDBACK                                                                                                    |
|----------------------------------------------------------------------------------------------------|----------------------------------------------------------------------------------------------------|----------------------------------------------------------------------------------------------------|
| Security                                                                                                    | RADIUS Authentication Serve                                                                                                    | vers > New                                                                                                    |
| <ul> <li>AAA         General         <ul> <li>RADIUS</li> <li>Authentication</li> <li>Accounting</li> <li>Auth Cached Users</li> <li>Fallback</li> <li>DNS</li> <li>Downloaded AVP</li> </ul> </li> <li>TACACS+         <ul> <li>LDAP</li> <li>Local Net Users</li> <li>MAC Filtering</li> <li>Disabled Clients</li> <li>User Login Policies</li> <li>Advanced EAP</li> </ul> </li> <li>Priority Order</li> <li>Certificate</li> <li>Access Control Lists</li> <li>Wireless Protection         <ul> <li>Policies</li> <li>Web Auth</li> <li>TrustSec</li> <li>Local Policies</li> <li>Umbrella</li> <li>Advanced</li> </ul> </li> </ul> | Server Index (Priority)<br>Server IP Address(Ipv4/Ipv6)<br>Shared Secret Format<br>Shared Secret<br>Confirm Shared Secret<br>Apply Cisco ISE Default settings<br>Apply Cisco ACA Default settings<br>Key Wrap<br>Port Number<br>Server Status<br>Support for CoA<br>Server Timeout<br>Network User<br>Management<br>Management Retransmit Timeout<br>Tunnel Proxy<br>PAC Provisioning<br>IPSec<br>Cisco ACA | 2 ¢ 10.48.39.128 ASCII \$ ASCII \$ (Designed for FIPS customers and requires a key wrap compliant RADIUS server) 1812 Enabled \$ Enabled \$ S seconds C Enable S seconds Enable Enable Enable Enable Enable Enable Enable Enable |

2. Configurare SSID<sub>office\_hq</sub>nella sezionewLANsdel WLC; nell'esempio seguente viene configurato SSID conwPA2/AES+dot1xe AAA override. L'interfacciaDummyviene scelta per la WLAN, in quanto la VLAN corretta viene assegnata comunque tramite RADIUS. Questa interfaccia fittizia deve essere creata sul WLC e deve essere specificato un indirizzo IP, ma l'indirizzo IP non deve essere valido e la VLAN in cui viene inserita non può essere creata nello switch uplink in modo che se non viene assegnata alcuna VLAN, il client non possa andare da nessuna parte.

| cisco                                           | MONITOR               | <u>W</u> LANs <u>C</u> C                      | ONTROLLER                        | WIRELESS    | SECURITY   | MANAGEMENT                     | C <u>O</u> MMANDS | HELP | FEEDBACK                           |                                                                |            |          |       |
|-------------------------------------------------|-----------------------|-----------------------------------------------|----------------------------------|-------------|------------|--------------------------------|-------------------|------|------------------------------------|----------------------------------------------------------------|------------|----------|-------|
| WLANs                                           | WLANs                 |                                               |                                  |             |            |                                |                   |      |                                    |                                                                |            |          |       |
| WLANs                                           | Current Filte         | Current Filter: None [Change Filter] [Clear F |                                  |             |            |                                |                   |      |                                    | Create                                                         | New 🗘      | Go       |       |
| Advanced                                        | U WLAN ID             | WLAN<br>WLAN                                  | Profile Nam<br>test<br>AndroidAP | ne          |            | WLAN SSID<br>test<br>AndroidAP |                   |      | Admin Status<br>Enabled<br>Enabled | Security Policies<br>[WPA2][Auth(802.1X)]<br>[WPA2][Auth(PSK)] | 0          |          |       |
|                                                 |                       | 11Dat                                         | DIEK-DIMI                        | public      |            | or win-public                  |                   |      | LINDICO                            | (meethourse)                                                   |            |          |       |
|                                                 | ITOR WLANS CONTROL    | LLER WIRELESS                                 | SECURITY MAN                     | AGEMENT COM | AANDS HELP | FEEDBACK                       |                   |      |                                    |                                                                | Saye Compo | anou Eud | Home  |
| WLANs WLA                                       | ANs > New             |                                               |                                  |             |            |                                |                   |      |                                    |                                                                |            | < Back   | Apply |
| ✓ WLANs Tyr<br>WLANs Pro<br>► Advanced SS<br>ID | pe<br>file Name<br>ID | WLAN 8<br>office_hq<br>affice_ba<br>3 8       |                                  |             |            |                                |                   |      |                                    |                                                                |            |          |       |

| WL | ANs > Edit 'office_hq                                                 |                                                                                                    |
|----|-----------------------------------------------------------------------|----------------------------------------------------------------------------------------------------|
| G  | eneral Security Q                                                     | oS Policy-Mapping Advanced                                                                              |
|    | Profile Name<br>Type<br>SSID<br>Status                                | office_hq<br>WLAN<br>office_hq<br>Imabled                                                               |
|    | Security Policies                                                     | [WPA2][Auth(802.1X)]<br>(Modifications done under security tab will appear after applying the changes.) |
|    | Radio Policy<br>Interface/Interface Group(G<br>Multicast Vlan Feature | All<br>dummy<br>Enabled                                                                                 |
|    | Broadcast SSID<br>NAS-ID                                              | Enabled  none                                                                                           |
|    |                                                                       |                                                                                                    |
|    |                                                                       |                                                                                                    |

WLANs > Edit 'office\_hq'

| General See                                         | curity QoS                                  | Policy-Map | ping Adva | nced    |         |  |  |
|-----------------------------------------------------|---------------------------------------------|------------|-----------|---------|---------|--|--|
| Layer 2                                             | ayer 3 AAA Se                               | ervers     |           |         |         |  |  |
| Layer 2 Secur                                       | rity <sup>6</sup> WPA+WPA2<br>MAC Filtering | ÷ +        | )         |         |         |  |  |
| Fast Transition                                     |                                             |            |           |         |         |  |  |
| Fast Transition<br>Over the DS<br>Reassociation Tin | Ada<br>aneout 20 Seconds                    | ptive 🕈    |           |         |         |  |  |
| Protected Mana                                      | gement Frame                                |            |           |         |         |  |  |
| PMF                                                 | Disa                                        | abled \$   |           |         |         |  |  |
| WPA+WPA2 Pa                                         | rameters                                    |            |           |         |         |  |  |
| WPA Policy                                          |                                             |            |           |         |         |  |  |
| WPA2 Policy                                         | <b>V</b>                                    |            |           |         |         |  |  |
| WPA2 Encrypt                                        | tion 🗸 🗹 AES                                | 5 TKIP     | CCMP256   | GCMP128 | GCMP256 |  |  |
| OSEN Policy                                         |                                             |            |           |         |         |  |  |
| Authentication                                      | Key Management                              | <u>19</u>  |           |         |         |  |  |
| 802.1X                                              | 🕑 Enable                                    |            |           |         |         |  |  |
|                                                     |                                             |            |           |         |         |  |  |

| WLANs    | VLANs > Edit 'office_hq'                                                                                                    |  |
|----------|----------------------------------------------------------------------------------------------------|--|
| WLANs    | General Security QoS Policy-Mapping Advanced                                                                                                    |  |
| Advanced | Layer 2 Layer 3 AAA Servers                                                                                                    |  |
|          | Select AAA servers below to override use of default servers on this WLAN         RADIUS Servers         RADIUS Server Overwrite interface       Enabled         Apply Cisco ISE Default Settings       Enabled         Authentication Servers       EAP Parameters         Enabled       2 Enabled         Server       1 IP:10.48.39.128, Port:1812 ‡         Server 2       None         Server 3       None         Server 4       None         Server 5       None         Server 6       None         Authorization ACA Server       Enabled         Server       None ‡         None       ‡         Enabled       ‡ |  |

| Allow AAA Override                      | 🔽 Enabled                            |        | DHCP                                           |              |   |
|-----------------------------------------|--------------------------------------|--------|------------------------------------------------|--------------|---|
| Coverage Hole Detection                 | Enabled                              |        | DHCP Server                                    | Override     |   |
| Enable Session Timeout 21800<br>Session | Timeout (secs)                       |        | DHCP Addr. Assignment<br>Management Frame Prot | ection (MFP) |   |
| Diagnostic Channel                      | Enabled                              |        |                                                |              |   |
| Override Interface ACL                  | IPv4 None CIPv6                      | None 🗘 | MFP Client Protection 2                        | Optional 🗧   |   |
| Layer2 Acl                              | None \$                              |        | DTIM Period (in beacon i                       | ntervals)    |   |
| RL ACL                                  | None \$                              |        |                                                |              |   |
| P2P Blocking Action                     | Disabled \$                          |        | 802.11a/n (1 - 255)                            | 1            |   |
| Client Exclusion <sup>2</sup>           | CEnabled 180<br>Timeout Value (secs) |        | 802.11b/g/n (1 - 255)                          | 1            |   |
| Maximum Allowed Clients <sup>8</sup>    | 0                                    |        | NAC State None                                 | •            |   |
| Static IP Tunneling 11                  | Enabled                              |        | Load Balancing and Band                        | Select       |   |
| Wi-Fi Direct Clients Policy             | Disabled \$                          |        | Client Load Balancing                          |              | 0 |
|                                         |                                      |        | -                                              |              |   |

3. Inoltre, è necessario creare interfacce dinamiche sul WLC per le VLAN utente. Passare al menu dell<sub>Controller > Interfaces</sub>'interfaccia utente. Il WLC può onorare l'assegnazione VLAN ricevuta tramite AAA solo se ha un'interfaccia dinamica in quella VLAN.

| ،،ا،،،ا،،<br>cısco             | <u>M</u> ONITOR <u>W</u> LANs <u>C</u> | ONTROLLER | WIRELESS        | <u>S</u> ECURITY | MANAGEMENT | C <u>O</u> MMANDS | HELP | <u>F</u> EEDBACK |
|--------------------------------|----------------------------------------|-----------|-----------------|------------------|------------|-------------------|------|------------------|
| Controller                     |                                        |           |                 |                  |            |                   |      |                  |
| General                        | General Information                    |           |                 |                  |            |                   |      |                  |
| Icons                          | Interface Name                         | vlan147   | 7               |                  |            |                   |      |                  |
| Inventory                      | MAC Address                            | 00:a3:8   | e:e3:5a:1a      |                  |            |                   |      |                  |
| Interfaces<br>Interface Groups | Configuration                          |           |                 |                  | _          |                   |      |                  |
| Multicast                      | Guest Lan                              |           |                 |                  |            |                   |      |                  |
| Network Routes                 | Quarantine                             |           |                 |                  |            |                   |      |                  |
| Fabric Configuration           | Quarantine Vlan Id                     | 0         |                 |                  |            |                   |      |                  |
| Redundancy                     | NAS-ID                                 | none      |                 |                  |            |                   |      |                  |
| Mobility Management            | Physical Information                   | 1         |                 |                  |            |                   |      |                  |
| Ports                          | Port Number                            | 1         |                 |                  |            |                   |      |                  |
| ▶ NTP                          | Backup Port                            | C         | )               |                  |            |                   |      |                  |
| > CDP                          | Active Port                            | 1         |                 |                  |            |                   |      |                  |
| PMIPv6                         | Enable Dynamic AP Man                  | agement   | )               |                  |            |                   |      |                  |
| Tunneling                      | Interface Address                      |           |                 |                  |            |                   |      |                  |
| ▶ IPv6                         | Interface Address                      |           |                 |                  |            |                   |      |                  |
| ▶ mDNS                         | VLAN Identifier                        | 1         | .477            |                  |            |                   |      |                  |
| Advanced                       | IP Address                             | 1         | 92.168.77.5     |                  |            |                   |      |                  |
| Lawful Interception            | Netmask                                | 2         | 02 160 77 1     |                  |            |                   |      |                  |
|                                | IPv6 Address                           |           |                 |                  |            |                   |      |                  |
|                                | Prefix Length                          | •         | 28              |                  |            |                   |      |                  |
|                                | IPv6 Gateway                           | :         | :               |                  |            |                   |      |                  |
|                                | Link Local IPv6 Address                | f         | e80::2a3:8eff:f | ee3:5a1a/64      |            |                   |      |                  |
|                                | DHCP Information                       |           |                 |                  |            |                   |      |                  |
|                                | Primary DHCP Server                    | 1         | 92.168.77.1     |                  |            |                   |      |                  |
|                                | Secondary DHCP Server                  |           |                 |                  |            |                   |      |                  |
|                                | DHCP Proxy Mode                        |           | Global 🛟        |                  |            |                   |      |                  |
|                                |                                        | -         | n               |                  |            |                   |      |                  |

### Verifica

Per verificare le connessioni, usare il supplicant nativo Windows 10 e Anyconnect NAM.

Poiché si utilizza l'autenticazione EAP-PEAP e ISE utilizza un certificato autofirmato (SSC), è necessario accettare un avviso di certificato o disabilitare la convalida del certificato. In un ambiente aziendale, è necessario utilizzare un certificato firmato e attendibile su ISE e verificare che i dispositivi dell'utente finale dispongano del certificato radice appropriato installato nell'elenco delle CA attendibili.

Test connessione con Windows 10 e supplicant nativo:

1. AprireNetwork & Internet settings > Wi-Fi > Manage known networkse creare un nuovo profilo di rete premendo ilAdd new networkpulsante; immettere le informazioni richieste.

| ← Settings                               |                                                  |
|------------------------------------------|--------------------------------------------------|
| ŵ Wi-Fi                                  |                                                  |
| Manage known networks                    |                                                  |
| , Add a new network                      | Add a new network                                |
| +                                        | Network name                                     |
| Search this list                         | office_hq                                        |
| Sort by: Preference $$ Filter by: All $$ | Security type                                    |
|                                          | WPA2-Enterprise AES V                            |
|                                          | EAP method Protected EAP (PEAP)                  |
|                                          | Authentication method                            |
| 112                                      | Secured password (EAP-MSCHAP v2) $\sim$          |
|                                          | Connect automatically                            |
| - The second second                      | Connect even if this network is not broadcasting |
|                                          | Save Cancel                                      |
|                                          |                                                  |

2. Verificare che l'utente abbia selezionato il profilo corretto per l'accesso con autenticazione ISE.

| 01 | Refresh O Reset Repeat Counts | Export To . |         |        |          |   |                   |                 |                |                        |                 |               |                |             |                |                | Filter • 0 | »- |
|----|-------------------------------|-------------|---------|--------|----------|---|-------------------|-----------------|----------------|------------------------|-----------------|---------------|----------------|-------------|----------------|----------------|------------|----|
|    | Time                          | Status      | Details | Repeat | Identity |   | Endpoint ID       | Endpoint P      | Authenticat    | Authorization Policy   | Authorizati     | IP Address    | Network Device | Device Port | Identity Group | Posture St     | Server     |    |
| ×  |                               |             |         |        | Bob      | × | Endpoint ID       | Endpoint Profil | Authentication | Authorization Policy   | Authorization I | IP Address \$ | Network Device | Device Port | Identity Group | Posture Statue | Server     |    |
|    | Feb 15, 2019 02:16:43:300 PM  | •           | à       | 3      | Bob      |   | F4.8C.50.62.14.68 | Unknown         | Default >> W   | Default >> Wireless_HR | HR              |               |                |             |                |                | manchur-is | e  |
|    | Feb 15, 2019 02:09:56:389 PM  |             | 0       |        | Bob      |   | F4.8C.50.62.14.68 | Unknown         | Default >> W   | Default >> Wireless_HR | HR              |               | WLC5520        |             | Unknown        |                | manchur-is | e  |

3. Verificare che la voce del client sul WLC sia stata assegnata alla VLAN corretta e che si trovi nello stato RUN.

| ،، ،،، ،،<br>cısco                   | MONITOR WLANS CONTROLLER WIRELESS | SECURITY MANAGEMENT COMMANDS HELP FR | FEEDBACK             |                     | Saye Configuration   Ping   Logout   Befresh<br>n Home |
|--------------------------------------|-----------------------------------|--------------------------------------|----------------------|---------------------|--------------------------------------------------------|
| Monitor                              | Clients                           |                                      |                      |                     | Entries 1 - 1 of 1                                     |
| Summary Access Points Cisco CleanAir | Current Filter None (S            | hanne Filter) (Clear Filter)         | WIAN BFile WIAN CETD | liter Name Protocol | Status Anda Red Stat Id Turned Fasting                 |
| Statistics     CDP                   | 192.168.78.36                     | AP4C77.6D9E.6162                     | office_hq office_hq  | Bob 802.11ac(5 GHz  | 2) Associated Yes 1 1 No No                            |
| Rogues     Clients                   |                                   |                                      |                      |                     |                                                        |
| Sleeping Clients<br>Multicast        |                                   |                                      |                      |                     |                                                        |

4. Dalla CLI del WLC, lo stato del client può essere verificato conshow client dertails

show client detail f4:8c:50:62:14:6b
Client MAC Address..... f4:8c:50:62:14:6b
Client Username ..... Bob

:

Client Webauth Username ..... N/A Hostname: ..... Device Type: ..... Intel-Device AP Name..... AP4C77.6D9E.6162 AP radio slot Id..... 1 Client State..... Associated User Authenticated by ..... RADIUS Server Client User Group..... Bob Client NAC OOB State..... Access Wireless LAN Id..... 3 Wireless LAN Network Name (SSID)..... office\_hq Wireless LAN Profile Name..... office\_hq Hotspot (802.11u)..... Not Supported Connected For ..... 242 secs IP Address..... 192.168.78.36 Gateway Address..... 192.168.78.1 Policy Manager State..... RUN EAP Type..... PEAP Interface.....vlan1478 Quarantine VLAN......0 Access VLAN..... 1478

Test della connessione a Windows 10 e Anyconnect NAM:

1. Scegliere il SSID dall'elenco SSID disponibili e il rispettivo tipo di autenticazione EAP (in questo esempio PEAP) e il modulo di autenticazione interna.

|                       | 🕥 Cisco AnyCo           | nnect Secure Mobility Client — 🗆 🗙                |
|-----------------------|-------------------------|---------------------------------------------------|
|                       | Web Authentic           | VPN:<br>Use a browser to gain access.             |
|                       | <u> </u>                | Network:<br>Connected (10.103.150.57)<br>internet |
| Cisco AnyConnect      |                         | × curity:                                         |
| Enter information f   | for the connection.     | e Key.                                            |
| Media:                | Wi-Fi<br>Hidden Network |                                                   |
| Descriptive Name:     | office_hq               | Scan:                                             |
| SSID:                 | office_hq               | can not required on current Wi-Fi.                |
| Security:             | WPA2 Enterprise AES     |                                                   |
| 802. 1X Configuration |                         |                                                   |
| password V            | PEAP ~                  | a Security:                                       |
|                       |                         | not currently protected by Umbrella.              |
|                       | OK Cano                 | el missing.                                       |
|                       |                         |                                                   |

2. Specificare nome utente e password per l'autenticazione utente.

|                                                                       | S Cisco AnyConnect Secure Mobility Client − □ × |  |
|-----------------------------------------------------------------------|-------------------------------------------------|--|
| Cisco AnyConnect   office_hq X                                        | VPN:                                            |  |
| Please enter your username and password for the<br>network: office_hq | Connect                                         |  |
| Username: Alice                                                       | No Network Connectivity                         |  |
| Password: ********                                                    | Network:<br>Authenticating                      |  |
| OK Cancel                                                             | office_hq 🔒 📶 🗸 🔚                               |  |
|                                                                       | Web Security:<br>No License Key.                |  |
|                                                                       |                                                 |  |
|                                                                       | System Scan:<br>Limited or no connectivity.     |  |

3. Poiché ISE sta inviando un certificato SSC al client, è necessario scegliere manualmente di considerare attendibile il certificato (nell'ambiente di produzione si consiglia di installare il certificato attendibile su ISE).

| Cisco AnyConnect X                                                                                                    |                                                                                                    |  |
|----------------------------------------------------------------------------------------------------|----------------------------------------------------------------------------------------------------|--|
| The server certificate for the network 'office_hq' has<br>failed validation. Do you want to trust it?<br>Certificate Name: rmanchur-ise.wlaaan.com@<br>Issued To: rmanchur-ise.wlaaan.com<br>Issued By: rmanchur-ise.wlaaan.com<br>Expiration Date: 2020-02-13 15:03:40 UTC | VPN:         Verify your network connection.         Connect         No Network Connectivity         Network:         Authenticating         office_hq         Image: Image: I |  |
|                                                                                                    | Web Security:<br>No License Key.                                                                                                    |  |

4. Verificare i log di autenticazione su ISE e accertarsi che sia selezionato il profilo di autorizzazione corretto per l'utente.

| CI | Reset Repeat Counts          | Z Export To* |         |        |          |   |                   |   |               |                |                               |              |           |       |                |             |                |               | ¥ Filter •    | ۰-  |
|----|------------------------------|--------------|---------|--------|----------|---|-------------------|---|---------------|----------------|-------------------------------|--------------|-----------|-------|----------------|-------------|----------------|---------------|---------------|-----|
|    | Time                         | Status       | Details | Repeat | Identity |   | Endpoint ID       |   | Endpoint P    | Authenticat    | Authorization Policy          | Authorizat   | IP Addr   | 1955  | Network Device | Device Port | Identity Group | Posture St    | Server        | Mdm |
| ×  |                              |              |         |        | Alice    | × | 60                | × | Endpoint Prof | Authentication | Authorization Policy          | Authorizatio | n IP Addr | 100   | Network Device | Device Port | Identity Group | Posture Statu | Server        | Mdm |
|    | Feb 15, 2019 02:51:27.163 PM | •            | ò       | 0      | Alce     |   | F4:80:50:62:14:68 |   | Microsoft-W   | Default >>     | Default >> Wireless_Marketing | Marketing    | 192.168   | 77.32 |                |             |                |               | manchur-ise   |     |
|    | Feb 15, 2019 02:51:24.807 PM | ۵            | à +     |        | Alce     | * | F4:8C:50:62:14:68 | * | Mcrosoft-W    | Default >>     | Default >> Wireless_Marketing | Marketing    |           | *     | WLC5520        |             | Workstation 💠  |               | manchur-ise 💠 | ·   |

5. Verificare che la voce del client sul WLC sia stata assegnata alla VLAN corretta e che si trovi nello stato RUN.

| Clients                                                                                                    |              | Entries 1 - : |
|----------------------------------------------------------------------------------------------------|--------------|---------------|
| Current Filter None (Chaope.Filter) (Clear.Filter)                                                                                                    |              |               |
| Client MAC Addr TD Address(Truck/Truck) AD Name WIAN Drofile WIAN SSTD   ser Name Drotorol Status 2007                                                                                                    | Port Slot Id | Tunnel        |
| Clinic Nucle Nucle         Predmini         Predmini <td>1 1</td> <td>No</td> | 1 1          | No            |
|                                                                                                    |              |               |
|                                                                                                    |              |               |

6. Dalla CLI del WLC, lo stato del client può essere verificato conshow client dertails

:

| Client MAC Address      | f4:8c:50:62:14:6b |
|-------------------------|-------------------|
| Client Username         | Alice             |
| Client Webauth Username | N/A               |
| Hostname:               |                   |
| Device Type:            | Intel-Device      |
| AP MAC Address          | 70:69:5a:51:4e:c0 |
| AP Name                 | AP4C77.6D9E.6162  |
| AP radio slot Id        | 1                 |

| Client State                     | Associated        |
|----------------------------------|-------------------|
| User Authenticated by            | RADIUS Server     |
| Client User Group                | Alice             |
| Client NAC OOB State             | Access            |
| Wireless LAN Id                  | 3                 |
| Wireless LAN Network Name (SSID) | office_hq         |
| Wireless LAN Profile Name        | office_hq         |
| Hotspot (802.11u)                | Not Supported     |
| Connected For                    | 765 secs          |
| BSSID                            | 70:69:5a:51:4e:cd |
| Channe1                          | 36                |
| IP Address                       | 192.168.77.32     |
| Gateway Address                  | 192.168.77.1      |
| Netmask                          | 255.255.255.0     |
|                                  |                   |
| Policy Manager State             | RUN               |
|                                  |                   |
| Policy Type                      | WPA2              |
| Authentication Key Management    | 802.1x            |
| Encryption Cipher                | CCMP-128 (AES)    |
| Protected Management Frame       | No                |
| Management Frame Protection      | No                |
| EAP Type                         | PEAP              |
| Interface                        | vlan1477          |
| VLAN                             | 1477              |

## Risoluzione dei problemi

1. Per visualizzare i risultati, usare il comandotest aaa radius username

password

wlan-id

in modo da verificare la connessione RADIUS tra WLC, test aaa show radius ISE e.

test aaa radius username Alice password <removed> wlan-id 2

| Radius Test Request |      |
|---------------------|------|
| Wlan-id             | 2    |
| ApGroup Name        | none |

| Attributes         | Values                      |
|--------------------|-----------------------------|
|                    |                             |
| User-Name          | Alice                       |
| Called-Station-Id  | 00-00-00-00-00-00:AndroidAP |
| Calling-Station-Id | 00-11-22-33-44-55           |
| Nas-Port           | 0x0000001 (1)               |
| Nas-Ip-Address     | 10.48.71.20                 |

| NAS-Identifier              | 0x6e6f (28271)                 |
|-----------------------------|--------------------------------|
| Airespace / WLAN-Identifier | 0x0000002 (2)                  |
| User-Password               | cisco!123                      |
| Service-Type                | 0x0000008 (8)                  |
| Framed-MTU                  | 0x00000514 (1300)              |
| Nas-Port-Type               | 0x00000013 (19)                |
| Cisco / Audit-Session-Id    | 1447300a000003041d5665c        |
| Acct-Session-Id             | 5c66d541/00:11:22:33:44:55/743 |

test radius auth request successfully sent. Execute 'test aaa show radius' for response (Cisco Controller) >test aaa show radius Radius Test Request Wlan-id..... 2 ApGroup Name..... none Radius Test Response Radius Server Retry Status -----1 Success 10.48.39.128 Authentication Response: Result Code: Success Attributes Values -----\_\_\_\_\_ User-Name Alice ReauthSession:1447300a000003041d5665c State CACS:1447300a000003041d5665c:rmanchur-ise/339603379/59 Class Tunnel-Type 0x000000d (13) Tunnel-Medium-Type 0x0000006 (6)

(Cisco Controller) >

Tunnel-Group-Id

- 2. Per risolvere i problemi di connettività dei client wireless, debug client utilizzare.
- 3. Usare il comando<sub>debug aaa all enable</sub>per risolvere i problemi di autenticazione e autorizzazione sul WLC.

0x000005c5 (1477)

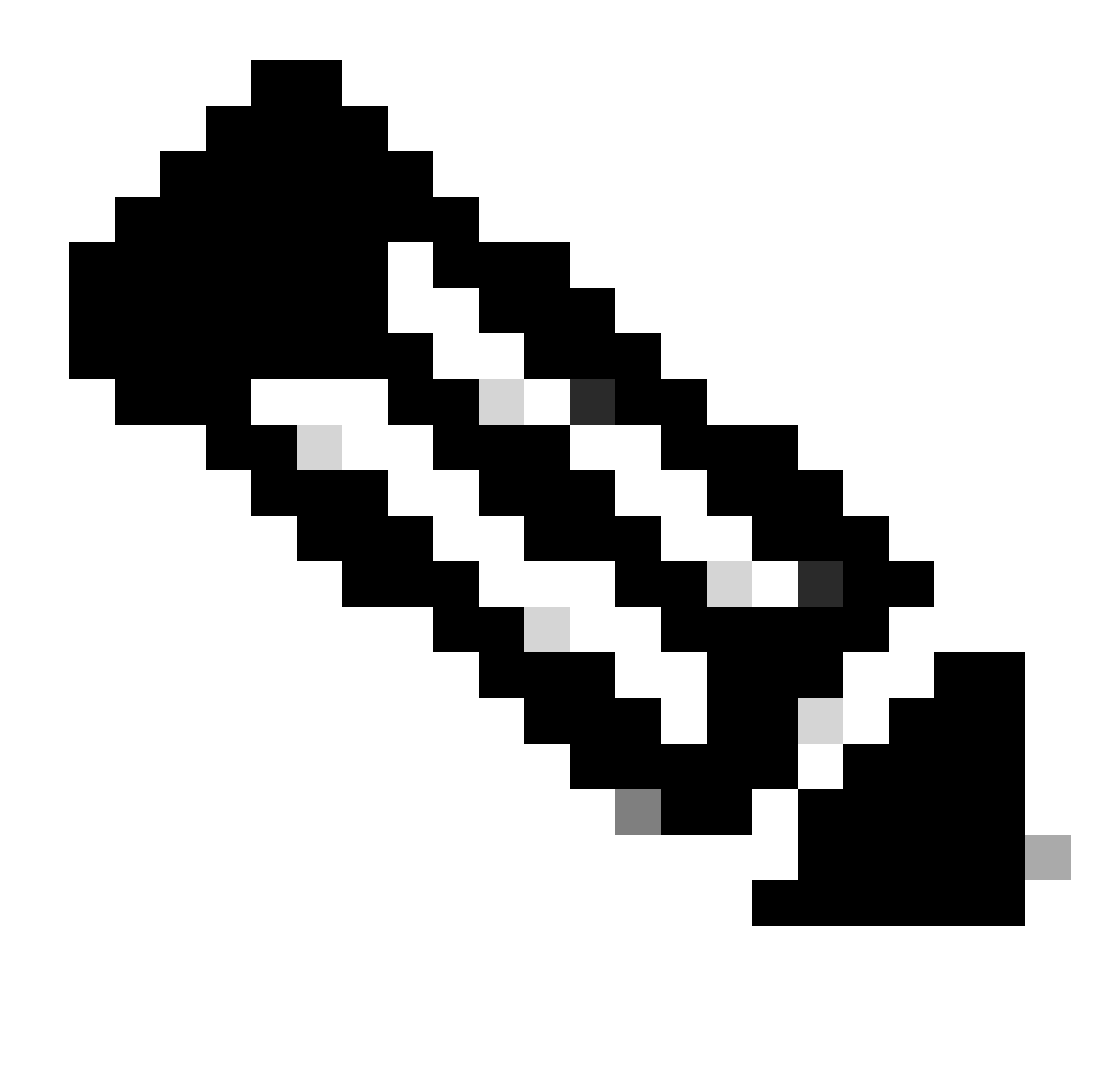

Nota: utilizzare questo comando solo condebug mac addrper limitare l'output in base all'indirizzo MAC per il quale viene eseguito il debug.

4. Per identificare i problemi relativi agli errori di autenticazione e ai problemi di comunicazione di Active Directory, consultare i log di ISE in tempo reale e i log delle sessioni.

#### Informazioni su questa traduzione

Cisco ha tradotto questo documento utilizzando una combinazione di tecnologie automatiche e umane per offrire ai nostri utenti in tutto il mondo contenuti di supporto nella propria lingua. Si noti che anche la migliore traduzione automatica non sarà mai accurata come quella fornita da un traduttore professionista. Cisco Systems, Inc. non si assume alcuna responsabilità per l'accuratezza di queste traduzioni e consiglia di consultare sempre il documento originale in inglese (disponibile al link fornito).